## HOW TO CHANGE A GRADUATION STATUS AND GRADUATION DATE IN BANNER SIS Degrees and Other Formal Awards Form (SHADEGR) (SHADGMQ)

#### General

The *Degrees and Other Formal Awards* form is used to capture information pertaining to degrees that the student is seeking, or which have been awarded. Degrees are captured by sequence number (1, 2, 3, etc.). Multiple degrees may be sought by a student.

#### Note:

- A new degree record is created when there is a change in the program code. If the existing degree record already indicates that the student has applied to graduate and if the program change is within the same degree (e.g. a program change from BA to BA Honours), then the degree status of Applying to Graduate will be moved to the new degree record.
- If there is a change on the General Student Form (SGASTDN) to any other curriculum data (i.e., Major 1), the current degree record is updated. Make any changes to curriculum information on the General Student Form (SGASTDN), not on the Degrees and Other Formal Awards Form (SHADEGR) so that the curriculum information will be identical in both parts of the system.

### **Check List**

Before you proceed, you must have the following information:

McGill ID

**Remember:** The bottom left of the form displays errors and warnings. This area is referred to as the auto-hint line and should be consulted if you are experiencing any problems. Even if you are not experiencing difficulties you should always keep an eye on this bar, especially if you are updating fields, as it provides important information such as warnings and errors that do not necessarily block your progress.

# Accessing the "Degrees and Other Formal Awards Form" (SHADEGR)

Type the name of the form SHADEGR in the Direct Access field.

The adjacent screen will appear:

**Note:** Numbers have been added to the adjacent form to help find and identify the different fields. These numbers correspond to the table below, which defines or explains each field's purpose.

In the table below, text inside {} brackets refer to Banner functions that are performed with buttons, menu items, or keystrokes.

Fields that have a red check mark (✓) in the **Req'd** column are required fields and need to be filled in with the appropriate data (see **Explanation/Description** column for details).

| File   | T Banner - BANSTUDS<br>Options Edit Block Fiel | L Becard Query Help Window                                                                                   | × |
|--------|------------------------------------------------|----------------------------------------------------------------------------------------------------|---|
|        |                                                |                                                                                                    | _ |
| E      | Options 🔳 🖬                                    | 🕄 Degrees and Other Formal Awards Form SHADEGR 5.2 (BANSTUD5)                                                | 3 |
|        | Degree and Awards<br>Detail                    | 1. 250010407 Webhog, Waly                                                                                    |   |
| W      | Primary Curriculum                             | Degree Seq. # 2. Graduation Holds: 3.                                                                        |   |
| ×<br>• | Secondary Curriculur                           | 4. DEGREE INFORMATION GRADUATION INFORMATION                                                                 |   |
|        | Dept Honors, Inst.<br>Honors & Comments        | Status: AG Applying to Graduate Term: 200209 0.<br>Student Record Term: 200209 Year: 2003 7.                 |   |
|        | Institutional Crse &<br>Attributes             | Cetalog Ferm, 2000  Year: 2003  Status:    Level:  UG  Undergraduate  Date:    Campus:  Fee Chro:  Fee Term: |   |
|        | Transfer Course &<br>Attributes                | College: AR Faculty of Arts Fee:                                                                             |   |
|        | Non-Course<br>Information                      | Program: BA 5. Fee Date: Fee Ind: Degree Completion Term: Authorize: JBARRE2                                 |   |
|        | Review Account<br>Detail                       | Dual Degree? Appl Date: 10JUL-2002                                                                           |   |
|        | Diploma Information                            | Calculate Degree GPA:                                                                                        |   |
| Degre  | e Status Code; press LIST &<br>d: 1/1          | or Codes; DUP ITEM to Grad Info.<br>List of Values (COSC) (CDBG)                                             |   |

| Req'd    | #  | Field        | Action                                                                                                    | Reaction                                                                                                    | Explanation/Description                                                                                         | Related Documentation            |
|----------|----|--------------|----------------------------------------------------------------------------------------------------|----------------------------------------------------------------------------------------------------|----------------------------------------------------------------------------------------------------|----------------------------------|
|          | 1. | ID           | Enter the student's<br>McGill ID.                                                                              |                                                                                                    | Student's 9-digit McGill<br>Identification Number                                                               |                                  |
| <b>~</b> | 2. | Degree Seq # | Click on the flashlight to<br>view all the existing<br>degree records for the<br>student.<br>Select the degree | You will be able to see<br>all the existing degree<br>records for the student<br>by proceeding to the<br>Next Block in the Degree | You may see degree record<br>information for students who have<br>already graduated from a degree<br>at McGill. | Degree Summary Form<br>(SHADGMQ) |

| Req'd  | #      | Field                                    | Action                                                                                                    | Reaction                                                                       | Explanation/Description                                                                                                    | Related Documentation           |
|--------|--------|------------------------------------------|----------------------------------------------------------------------------------------------------|--------------------------------------------------------------------------------|----------------------------------------------------------------------------------------------------|---------------------------------|
| Req'd  | #      |                                          | Action<br>record that you wish to<br>change in the Degrees<br>and Other Formal<br>Awards Form<br>(SHADEGR)<br>[temporary – for<br>graduation at the end of<br>the fall term.<br>If you do not find the<br>degree record that you<br>need, send a request | Reaction<br>Summary Form<br>(SHADGMQ) and then<br>using the down arrow<br>key. | Explanation/Description      Do not select a degree record with a Z program or a ZZ level.      Be VERY careful to select the correct degree record.                                                                                                    | Related Documentation           |
|        |        |                                          | to ARR. Include<br>graduation term and<br>program information. 1                                                                                                    |                                                                                |                                                                                                    |                                 |
|        | 3.     | Graduation<br>Holds                      |                                                                                                    |                                                                                | Not used at McGill.                                                                                                    |                                 |
|        |        |                                          | Proceed to the <b>Next</b><br><b>Block</b> by clicking on<br>the icon or by pressing<br>Ctrl + Page Down on<br>your keyboard.                                                                                                    |                                                                                |                                                                                                    |                                 |
| Degree | Inform | nation                                   |                                                                                                    |                                                                                |                                                                                                    |                                 |
|        | 4      | Status                                   | Select or enter the appropriate degree status.                                                                                                    |                                                                                | You may enter the degree<br>statuses of SO (Not Graduating)<br>or AG (Applying to Graduate)<br>You may view a degree status<br>AW (Awarded) but you should<br>NOT enter or delete this degree<br>status.<br>When a student applies to<br>graduate on the web, the status of<br>AG is generated in this field |                                 |
|        | 5.     | Program (and<br>other related<br>fields) | Do not make changes<br>on this form. Make any<br>changes on the                                                                                                    | Curriculum changes on<br>the General Student<br>Record will update the         | The program for the degree<br>record - same information as the<br>General Student Form                                                                                                    | General Student Form (SGASTDN). |

| Req'd | #       | Field             | Action                       | Reaction               | Explanation/Description                              | Related Documentation          |
|-------|---------|-------------------|------------------------------|------------------------|------------------------------------------------------|--------------------------------|
|       |         |                   | General Student              | curriculum information | (SGASTDN ).                                          |                                |
|       |         |                   | Record.                      | on the degree record.  |                                                      |                                |
|       |         |                   | Use your mouse to            |                        |                                                      |                                |
|       |         |                   | access the Graduation        |                        |                                                      |                                |
|       |         |                   | Information Block -          |                        |                                                      |                                |
|       |         |                   | Term                         |                        |                                                      |                                |
|       | 6.      | Graduation        | Enter the term code          |                        | Graduation Term                                      |                                |
|       |         |                   | that indicates the           |                        | Examples:                                            |                                |
|       |         | lerm              | student's term of            |                        | $\frac{200209}{1000000}$ – graduating at end of fall |                                |
|       |         |                   | graduation.                  |                        | term                                                 |                                |
|       |         |                   |                              |                        | 200301 - graduating at end of                        |                                |
|       |         |                   | OR                           |                        | 200205 graduating at and of                          |                                |
|       |         |                   | Delete the term code if      |                        | <u>200505</u> – graduating at end of                 |                                |
|       |         |                   | the student is not           |                        | When a student applies to                            |                                |
|       |         |                   | graduating                   |                        | graduate on the web the                              |                                |
|       |         |                   | gradaating.                  |                        | appropriate term is generated in                     |                                |
|       |         |                   |                              |                        | this field                                           |                                |
|       | 7.      | Year              | System generated.            |                        | System generated when a                              |                                |
|       |         |                   |                              |                        | graduation term is indicated -                       |                                |
|       |         |                   | Use the <b>Down</b> ↓ key    |                        | related to the graduation term.                      |                                |
|       |         |                   | and delete the year if       |                        |                                                      |                                |
|       |         |                   | the student is not           |                        | The year is not automatically                        |                                |
|       |         |                   | graduating.                  |                        | removed when a graduation term                       |                                |
|       |         |                   |                              |                        | is removed manually on the                           |                                |
|       |         |                   |                              |                        | Degree and Other Formal Awards                       |                                |
|       |         |                   | Covo vour changes            |                        | FORM (SHADEGR).                                      |                                |
|       |         |                   | Broop <b>E10</b> or click on |                        |                                                      |                                |
|       |         |                   | the Save icon                |                        |                                                      |                                |
|       |         |                   | Rollback and select a        |                        |                                                      |                                |
|       |         |                   | different degree record      |                        |                                                      |                                |
|       |         |                   | in order to make             |                        |                                                      |                                |
|       |         |                   | changes to another           |                        |                                                      |                                |
|       |         |                   | degree record for the        |                        |                                                      |                                |
|       |         |                   | same student.                |                        |                                                      |                                |
|       |         |                   |                              |                        |                                                      |                                |
|       |         |                   | Rollback and enter a         |                        |                                                      |                                |
| Creat | ed on 1 | 0/12/2002 4:42 PM |                              |                        | La                                                   | ast edited on October 16, 2002 |

| Req'd | # | Field | Action                 | Reaction | Explanation/Description | Related Documentation |
|-------|---|-------|------------------------|----------|-------------------------|-----------------------|
|       |   |       | new McGill ID in order |          |                         |                       |
|       |   |       | to make changes to a   |          |                         |                       |
|       |   |       | degree record for a    |          |                         |                       |
|       |   |       | different student .    |          |                         |                       |

Note:

Both Degree Information - Status and Graduation Information - Term should be indicated for a student who is applying to graduate.

## Examples

Student is <u>applying to graduate</u> at the end of the fall term. Degree Information Status – 'AG' Graduation Information Term – '200209'

Student is <u>no longer applying</u> to graduate – not graduating. Degree Information Status – 'SO' Graduation Information Term – blank – has been removed Graduation Year – blank – has been removed

A term in the Graduation Information block should be indicated only when a student is intending to graduate.

## Degree Record for a Student who graduated prior to Fall 2002

| Options                                          | Degrees and Other Formal Awards Form SHADEGR 5.2 (BANSIS1)                                                                                                    |
|--------------------------------------------------|----------------------------------------------------------------------------------------------------|
| Degree and Award<br>Detail<br>Primary Curriculum | ID:  1  ID:    Degree Seq. #:  4  Graduation Holds:                                                                                                    |
| Secondary Curricu                                | DEGREE INFORMATION  GRADUATION INFORMATION                                                                                                    |
| Dept Honors, Inst.<br>Honors & Commen            | Status:      Awarded      Term:      197801        Student Record Term:      197801      Year:      1978        Catalog Term:      Year:      1978                                                                                                    |
| Institutional Crse &<br>Attributes               | Campus:      Z      Pre Banner Go-Live      Date:        Campus:      Z      Pre Banner Go-Live      Fee Chrg:      Fee Term:                                                                                                    |
| Transfer Course &<br>Attributes                  | College:      GR      Graduete Studies      Fee:      Image: College      Image: College      I |
| Non-Course<br>Information                        | Program:  Z  Fee Date:  Fee Ind:    Degree Completion Term:  Authorize:                                                                                                    |
| Review Account<br>Detail                         | Dual Degree? 🔲 Appl Date:                                                                                                    |
| Diploma Informatio                               | Calculate Degree GPA: 🕞                                                                                                    |
| ree Status Code; press Ll<br>ord: 1/1            | Tor Codes; DUP ITEM to Grad Into.<br>List of Values (KOSC) (KDBC)                                                                                                    |

Last edited on October 16, 2002 Last printed 3/14/2003 4:21 PM Page 5 of 7

# Accessing the "Degree Summary Form" (SHADGMQ)

You can get to this form by clicking on the icon located to the right of the **Degree Seq #** in the key block of SHADEGR.

| 🕫 sc          | T Banner - BANSTUD5     |                                                    |                     |                      |             | _ 🗆 🗙    |
|---------------|-------------------------|----------------------------------------------------|---------------------|----------------------|-------------|----------|
| <u>B</u> le ( | Options Edit Block Elek | i <u>R</u> ecord Query <u>H</u> elp <u>W</u> indow |                     |                      |             |          |
|               |                         |                                                    | 🖻 🛃 📘 🐱             | 16 16 ye x           | 🛅 🚺 🗶       | <b>5</b> |
| <b></b>       |                         | Degree Summary Form SHADGMQ 5                      | 5.3 (BANSTUDS)      |                      |             | -DX      |
|               |                         |                                                    |                     |                      |             |          |
| _             |                         | ID: 260010407                                      | Webfrog, Wally      |                      | 18          |          |
| mani          |                         |                                                    |                     |                      |             |          |
| W             |                         |                                                    |                     |                      |             |          |
| <u>×</u>      | 2.                      | Sequence No: 3 Program:                            | BA <b>3.</b>        | 8 Arts               |             | -        |
|               |                         | Catalog Term:                                      | 200209              | Fall 2002            |             |          |
|               |                         | Level:                                             | UG                  | Undergraduate        |             |          |
| 201           |                         | Campus:                                            |                     |                      |             |          |
|               |                         | College:                                           | AR                  | Faculty of Arts      |             |          |
| 33            |                         | Degree:                                            | BA                  | Bachelor of Arts     |             |          |
|               |                         | Department:                                        | 0102                | English              |             |          |
|               |                         | Major:                                             | ENG                 | English              |             |          |
|               |                         | Status:                                            | NG 24.              | Applying to Graduate |             |          |
|               |                         |                                                    | E                   |                      |             |          |
|               |                         |                                                    | <u>.</u>            | _                    | 0.          |          |
|               |                         | Dual Degree?                                       | Bulletin Year. 2003 | Graduation T         | erm: 200209 |          |
|               |                         | Graduation Status:                                 |                     |                      |             |          |
|               |                         |                                                    |                     |                      |             |          |
|               |                         |                                                    |                     |                      |             |          |
| Degree        | Sequence Number.        |                                                    |                     |                      |             |          |
| Becord        | ± 1/2                   | (OSC) (DBG)                                        |                     |                      |             |          |

| Req'd | #  | Field | Action                 | Reaction | Explanation/Description      | Related Documentation |
|-------|----|-------|------------------------|----------|------------------------------|-----------------------|
|       | 1. | ID    | Enter the student's    |          | Student's 9-digit McGill ID. |                       |
| •     |    |       | McGill ID. If the form |          |                              |                       |
|       |    |       | has been accessed      |          |                              |                       |
|       |    |       | from the Degree and    |          |                              |                       |
|       |    |       | Other Formal Awards    |          |                              |                       |
|       |    |       | Form (SHADEGR), the    |          |                              |                       |
|       |    |       | ID will be present.    |          |                              |                       |
| 1     |    |       | Proceed to the Next    |          |                              |                       |
| •     |    |       | Block by clicking on   |          |                              |                       |

Created on 10/12/2002 4:42 PM Created by Rebecca Sinclair-Smith SHADEGR\_chg.doc Last edited on October 16, 2002 Last printed 3/14/2003 4:21 PM Page 6 of 7

| Req'd | #  | Field           | Action                  | Reaction | Explanation/Description                                                                                                    | Related Documentation |
|-------|----|-----------------|-------------------------|----------|----------------------------------------------------------------------------------------------------|-----------------------|
|       |    |                 | the icon or by pressing |          |                                                                                                    |                       |
|       |    |                 | your keyboard.          |          |                                                                                                    |                       |
|       | 2. | Sequence        | Use the down arrow      |          |                                                                                                    |                       |
|       |    | Number          | degree records.         |          |                                                                                                    |                       |
|       | 3. | Program         |                         |          | Student's program                                                                                                    |                       |
|       | 4. | Status          |                         |          | Degree Status<br>SO – Not Graduating<br>AG - Applying to Graduate<br>AW – Awarded                                                                                            |                       |
|       | 5. | Year            |                         |          | System generated as related to the graduation term.                                                                                                    |                       |
|       | 6. | Graduation Term | Enter term.             |          | Examples:<br><u>200209</u> – graduating at end of fall<br>term<br><u>200301</u> - graduating at end of<br>winter term<br><u>200305</u> – graduating at end of<br>summer term |                       |